# 3D प्रिंटिंग आणि डिझायनिंग.

## या मॅन्युअलमध्ये तुम्ही टिंकरकॅडवर कोणत्याही डिझाइनची रचना आणि त्या डिझाईनची 3D प्रिंट याबद्दल जाणून घ्याल. डिझायनिंगपासून ते थ्रीडी प्रिंटपर्यंत, प्रत्येक गोष्ट तुम्हाला या मॅन्युअलमध्ये कळेल.

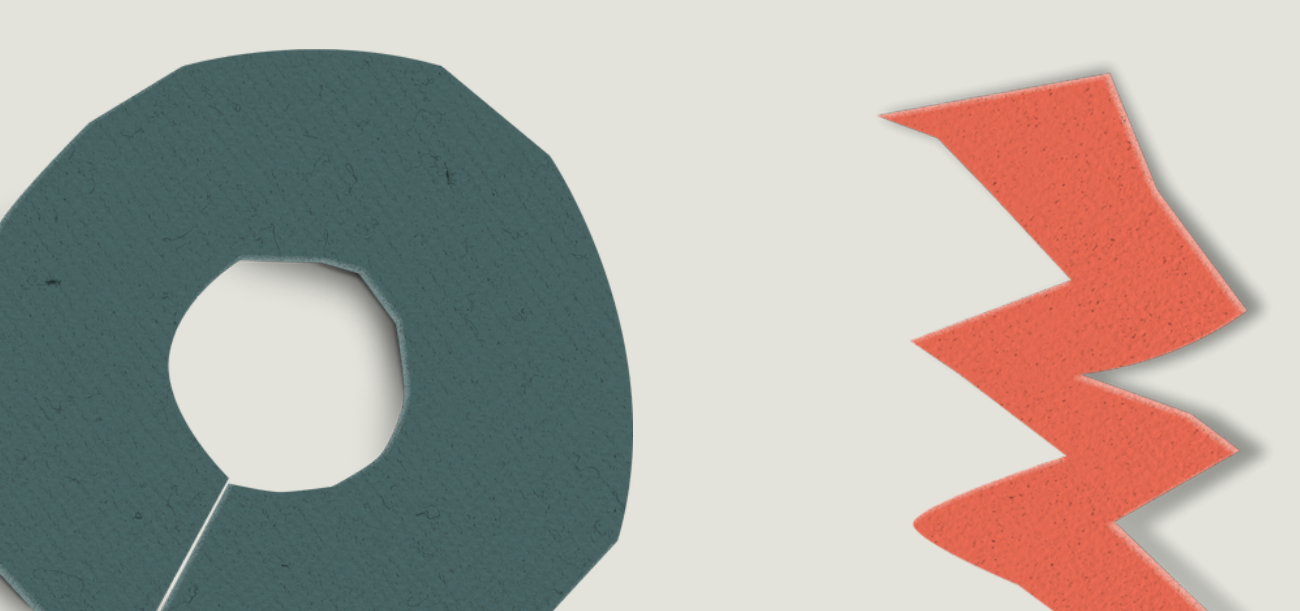

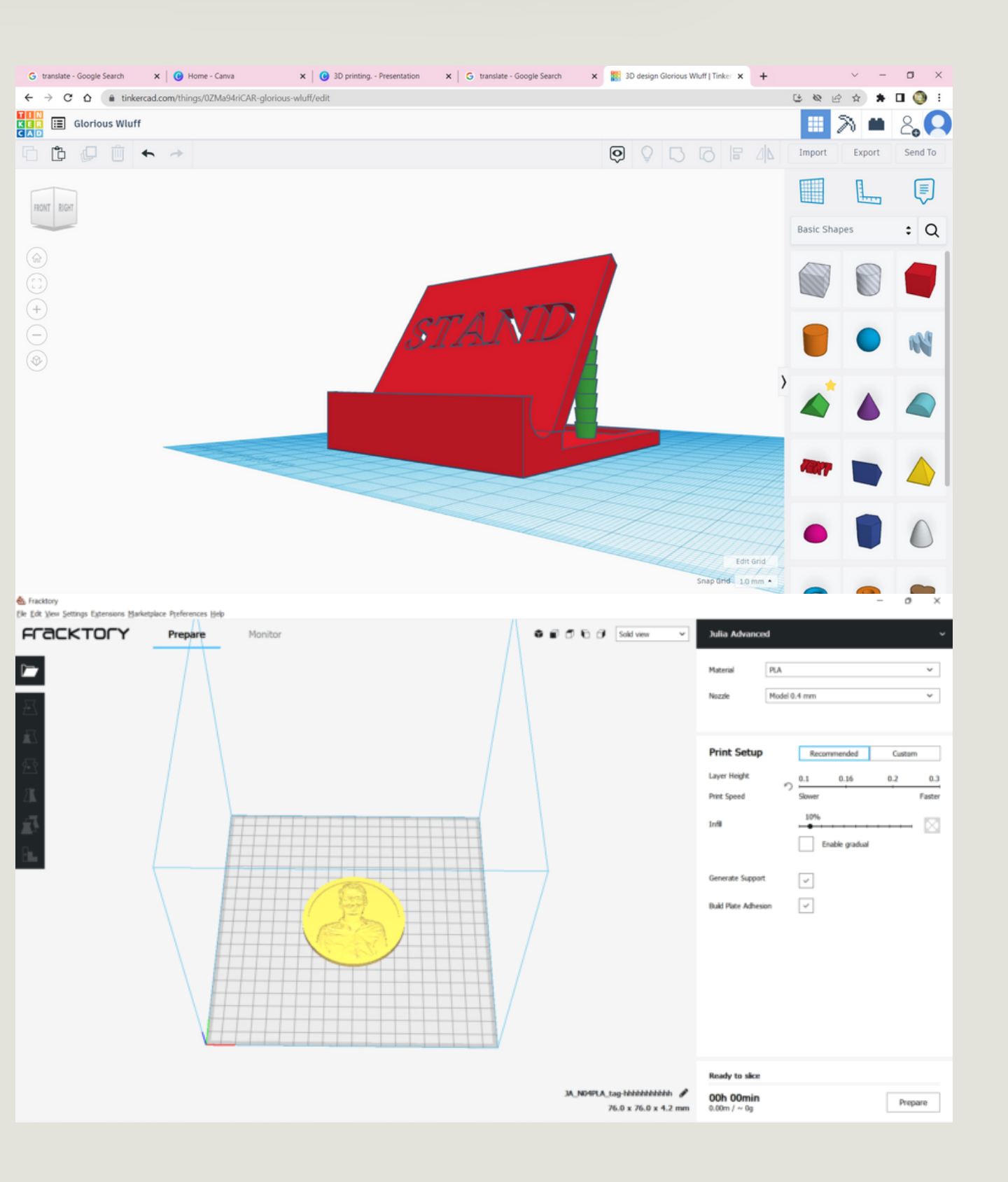

## 3D प्रिंटिंग आणि डिझायनिंग.

#### 3D प्रिंटिंगसाठी साहित्य सूची

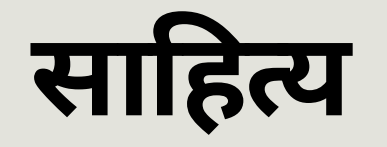

## **1.3D PRINTER.** 2.PLA MATERIAL/FILAMENT. **3.TINKERCAD SOFTWARE.**

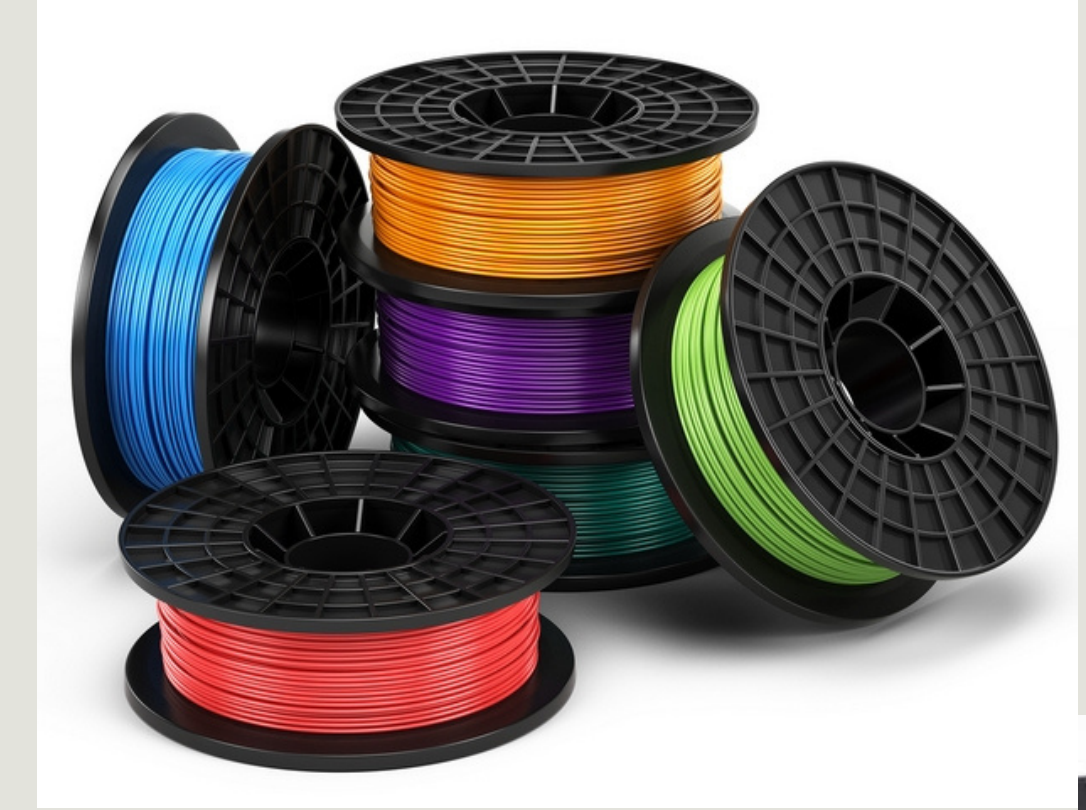

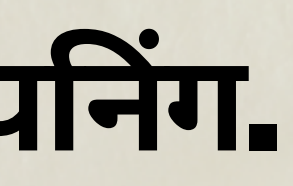

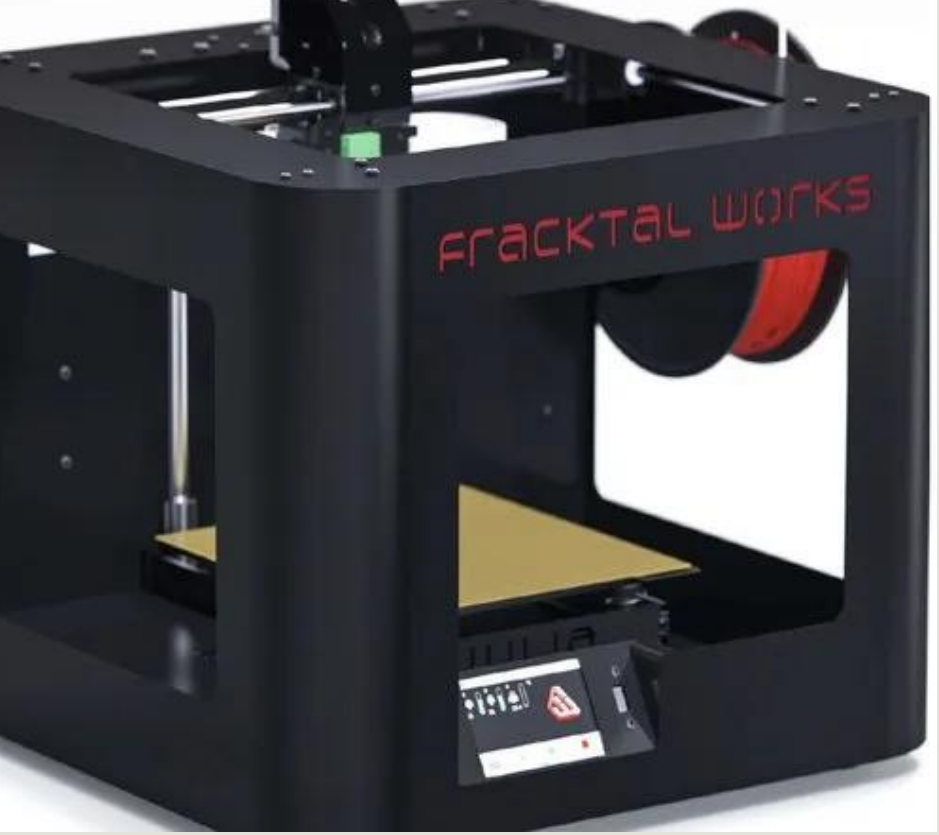

## 3D प्रिंटिंग आणि डिझायनिंग.

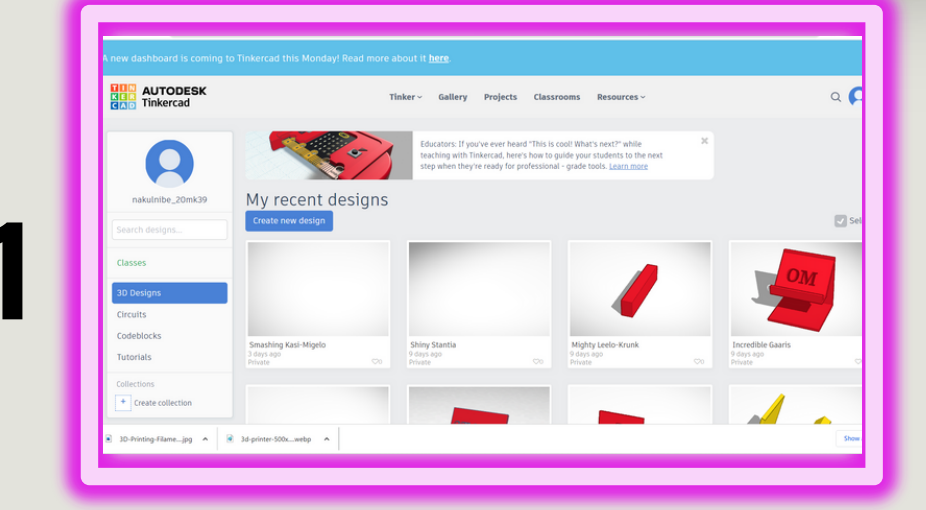

#### खाली दिलेली लिंक उघडा आणि TINKERCAD वर तुमचे खाते तयार करा.

https://www.tinkercad.com/dashboard

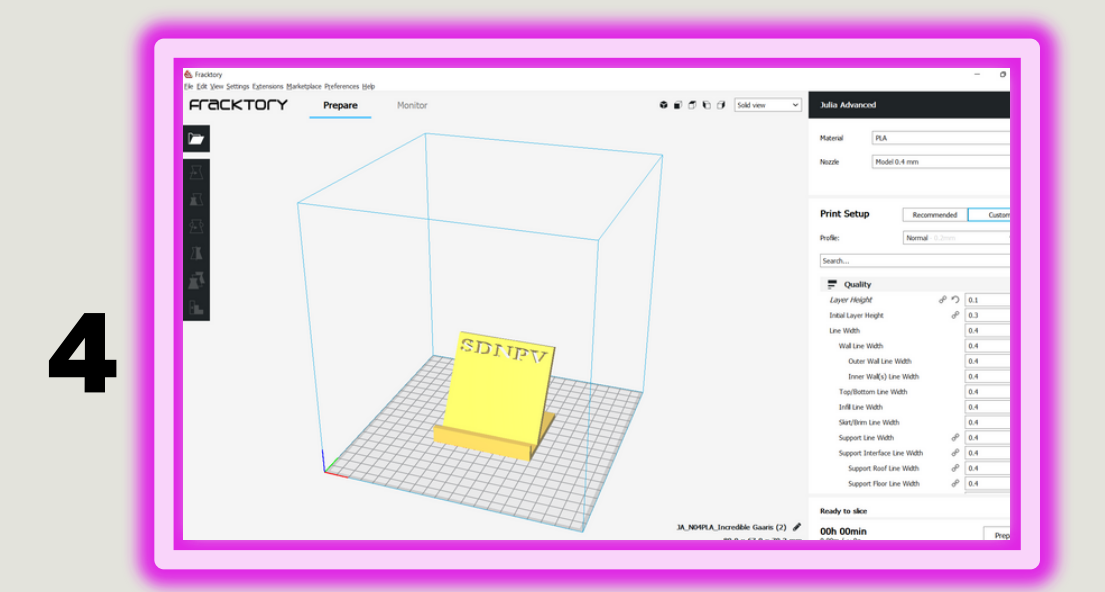

#### डाउनलोड केलेली .STL फाईल कोणत्याही 3D प्रिंटिंग स्लायसरमध्ये उघडा, मी स्लाइसिंगसाठी FRACKTORY वापरले आहे.

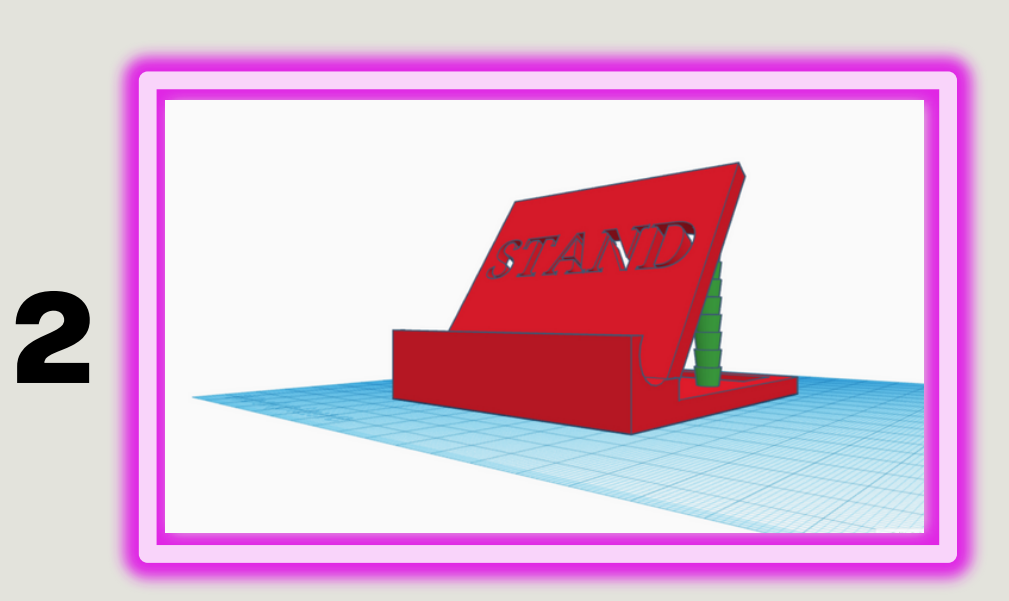

तुम्हाला हवे तसे डिझाइन तयार करा, मी मोबाईल स्टॅंड बनवला आहे.

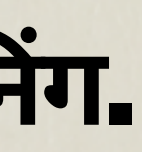

| 3<br>Include   Everything in the design.  Selected shapes (you need to select something first.)  For 3D Print  .0B3 .STL  GLTF (.glb)  For Lasercutting .SVG .                                                                                                    |   | Downloa                                                             | nd 3D Print                           | ×    |
|----------------------------------------------------------------------------------------------------|---|---------------------------------------------------------------------|---------------------------------------|------|
| Image: Stress of the stress of the stress of |   | Include • Everything in the<br>Selected shapes<br>something first.) | <b>design.</b><br>(you need to select |      |
| GLTF (.glb) For Lasercutting .SVG                                                                                                    | 2 | For 3D Print                                                        | .STL                                  |      |
| .SVG                                                                                                    |   | GLTF (.glb)                                                         |                                       | _    |
|                                                                                                    |   | .SVG                                                                |                                       | - 60 |

#### डिझाइन केल्यानंतर तुमची रचना .STL फॉरमॅटमध्ये एक्सपोर्ट करा.

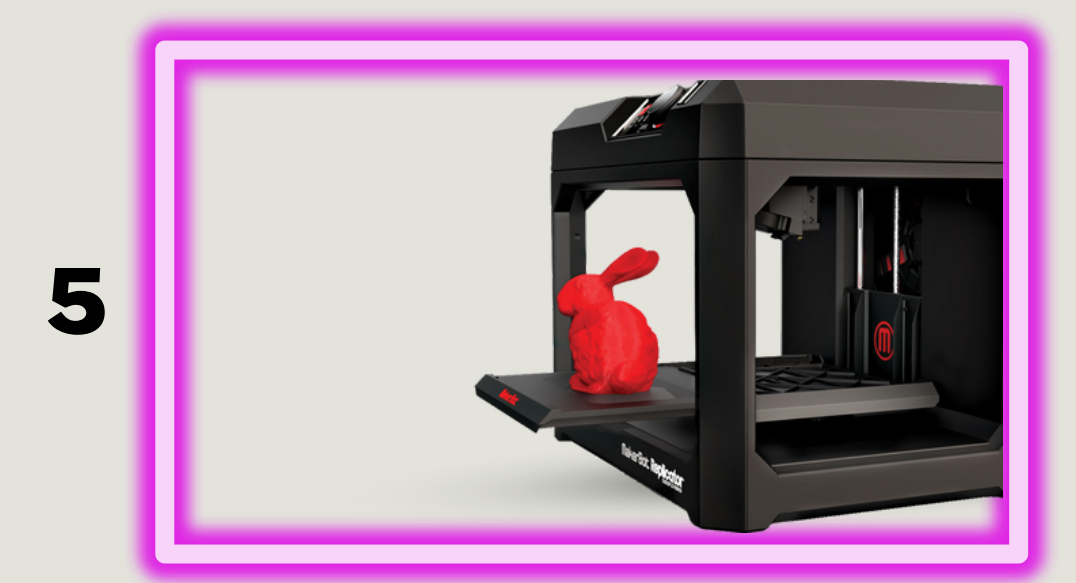

RECOMMENDED SECTION मध्ये दिल्याप्रमाणे INFILL ठेवा.आपण बदलू देखील शकता.प्रिंटिंगसाठी FILE PREPARE करा आणि.GCODE फाइल पेनड्राईव्हमध्ये सेव्ह करा आणि प्रिंटिंग सुरू करा.